## Installationsanleitung – Voraussetzungen für libgdx

• Installieren des Android SDK. Download von <u>http://developer.android.com/sdk/index.html</u>

Installieren: installer\_r20.0.2-windows.exe

Anschließend den SDK-Manager starten und die abgebildeten Komponenten installieren..

| ackages Tools                                       |           |       |                 |            |
|-----------------------------------------------------|-----------|-------|-----------------|------------|
| DK Path: C:\Program Files (x86)\Android\android-sdk |           |       |                 |            |
| Packages                                            |           |       |                 |            |
| 👾 Name                                              | API       | Rev.  | Status          |            |
| ▲ 🛛 🦲 Tools                                         |           |       |                 |            |
| Android SDK Tools                                   |           | 16    | Installed       |            |
| 📝 🙀 Android SDK Platform-tools                      |           | 10    | Not installed   |            |
| a 👿 🚊 Android 4.0.3 (API 15)                        |           |       |                 |            |
| Documentation for Android SDK                       | 15        | 1     | Not installed   |            |
| 📝 🌞 SDK Platform                                    | 15        | 2     | 🖊 Not installed |            |
| Samples for SDK                                     | 15        | 1     | Not installed   |            |
| 📝 👾 ARM EABI v7a System Image                       | 15        | 1     | Not installed   |            |
| 🔽 🐐 Google APIs by Google Inc.                      | 15        | 1     | Not installed   |            |
| Sources for Android SDK                             | 15        | 1     | Not installed   |            |
| D 🔄 Android 4.0 (API 14)                            |           |       |                 |            |
| Image: Marcel Marcel Marcel (API 13)                |           |       |                 |            |
| Image: Marcel Marcel Marcel (API 12)                |           |       |                 |            |
| Android 3.0 (ADI 11)                                |           |       |                 |            |
| ihow: 🗹 Updates/New 📝 Installed 📃 Obsolete Select   | New or Up | dates | Install         | 8 packages |
| iort by:  API level  Repository <u>Desele</u>       | ect All   |       | Delete          | 1 package  |
|                                                     |           |       | 5/6             |            |

• Installieren des ADT-Plugins (Android Development Tools) für Eclipse.

In Eclipse: Help > Install New Software > Add.... : Locattion: https://dl-ssl.google.com/android/eclipse/

| Add Rep                                       | pository                                                             |                                                                         |                                          |
|-----------------------------------------------|----------------------------------------------------------------------|-------------------------------------------------------------------------|------------------------------------------|
| Name:                                         | ADT Plugin                                                           |                                                                         | L <u>o</u> cal                           |
| Location:                                     | https://dl-ssl.google.com/androi                                     | id/eclipse/                                                             | Archive                                  |
| ?                                             |                                                                      | ОК                                                                      | Cancel                                   |
|                                               |                                                                      |                                                                         |                                          |
| <u>W</u> ork with:                            | ADT Plugin - https://dl-ssl.google.c                                 | com/android/eclipse/                                                    | ✓ <u>A</u> dd                            |
| <u>W</u> ork with:                            | ADT Plugin - https://dl-ssl.google.c<br>Find more software by w<br>t | com/android/eclipse/<br>vorking with the <u>"Available \$</u>           | ▼ <u>A</u> dd Software Sites" prefere    |
| <u>W</u> ork with:<br>:ype filter teo<br>Name | ADT Plugin - https://dl-ssl.google.<br>Find more software by w<br>t  | com/android/eclipse/<br>working with the <u>"Available S</u><br>Version | ✓ <u>A</u> dd<br>Software Sites" prefere |

Auswählen der Tools, bestätigen der Lizenz und abschließend Eclipse neu starten.

 Google Web Tool als Eclipse Plugin Installieren, wie oben: Help > Install New Software > Add.... : Location: http://dl.google.com/eclipse/plugin/3.7